Acceso a los recursos electrónicos de la Biblioteca a través del módulo A17

#### Marzo 2016

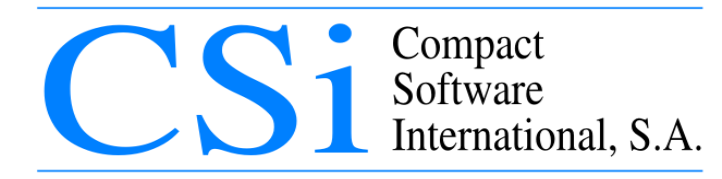

Nueva pestaña

a-helda.c17.es

- Tecleamos en el navegador: http://a-helda.c17.es
- Pinchamos en "Alta de usuarios"

| A-HELDA<br>hospital general de                                                                                                |                                                                                                    |
|----------------------------------------------------------------------------------------------------|----------------------------------------------------------------------------------------------------|
|                                                                                                    | AZ Materias Solicitar documento Biblioteca                                                                                                    |
| Enlaces  Puble gov  Recursos   Puble gov  Recursos   Cochrane  Fisterra  Cuiden  Journal Citation Report  Libros Electrónicos | AZ Relación de revistas          A B C D E F G H I J K L M N O P Q R S T U V W X Y Z #         Búsqueda         Título                                                                                                    |
|                                                                                                    | © Compact Software International SA<br>C/ Londres, 17 28028 MADRID Tel. 91 725 63 74 csi@c17.net<br>CIF: A58579764<br>Esta aplicación utiliza información procedente de NCBI de acuerdo las siguientes condiciones: ver<br>Tiempo de ejecución = 265 ms |

- Nos solicitará una dirección de correo electrónico
- Una vez cumplimentado y enviado recibiremos un correo electrónico en la bandeja de entrada con un enlace que nos llevará al formulario de alta

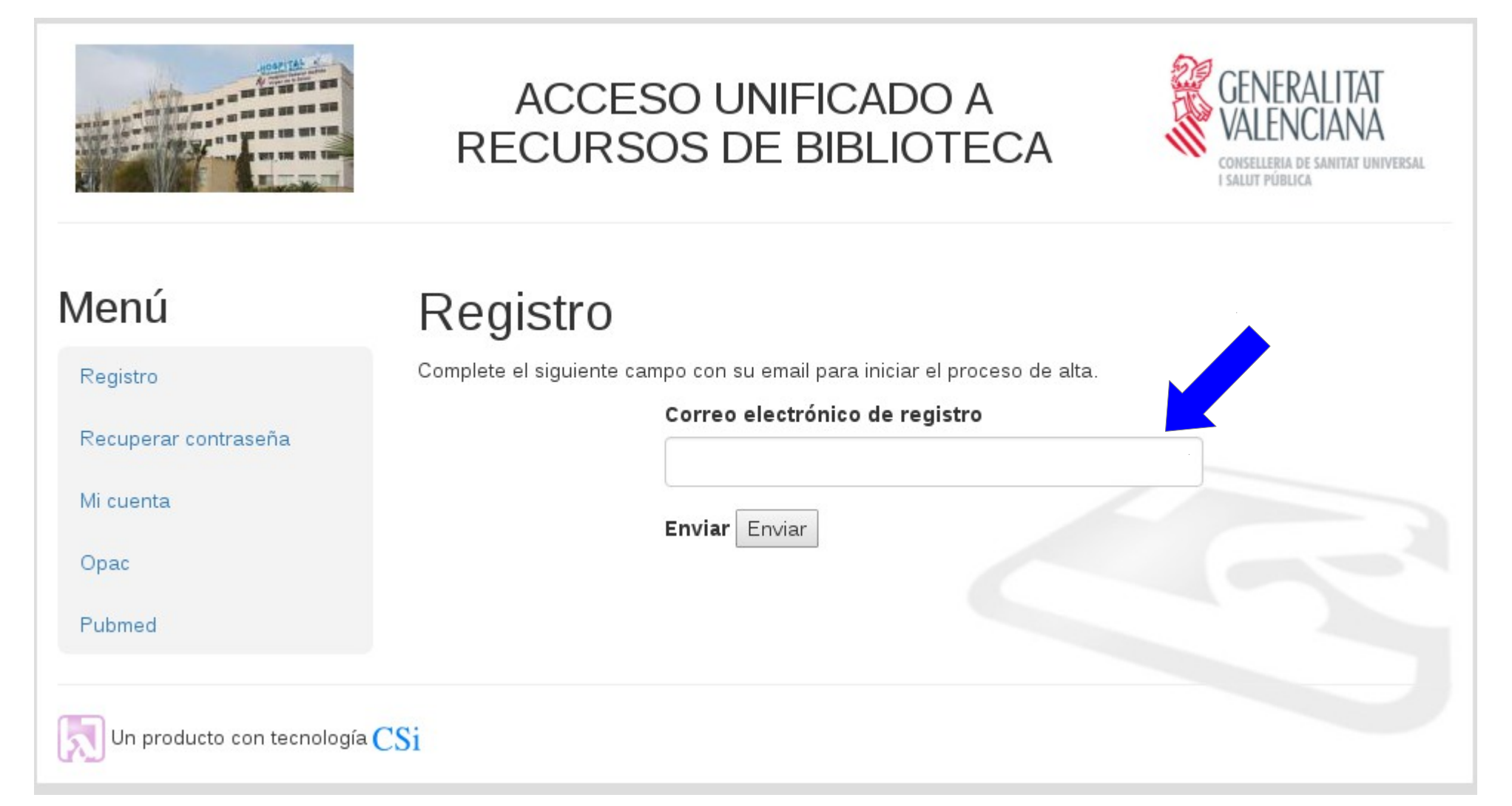

#### Menú

Registro

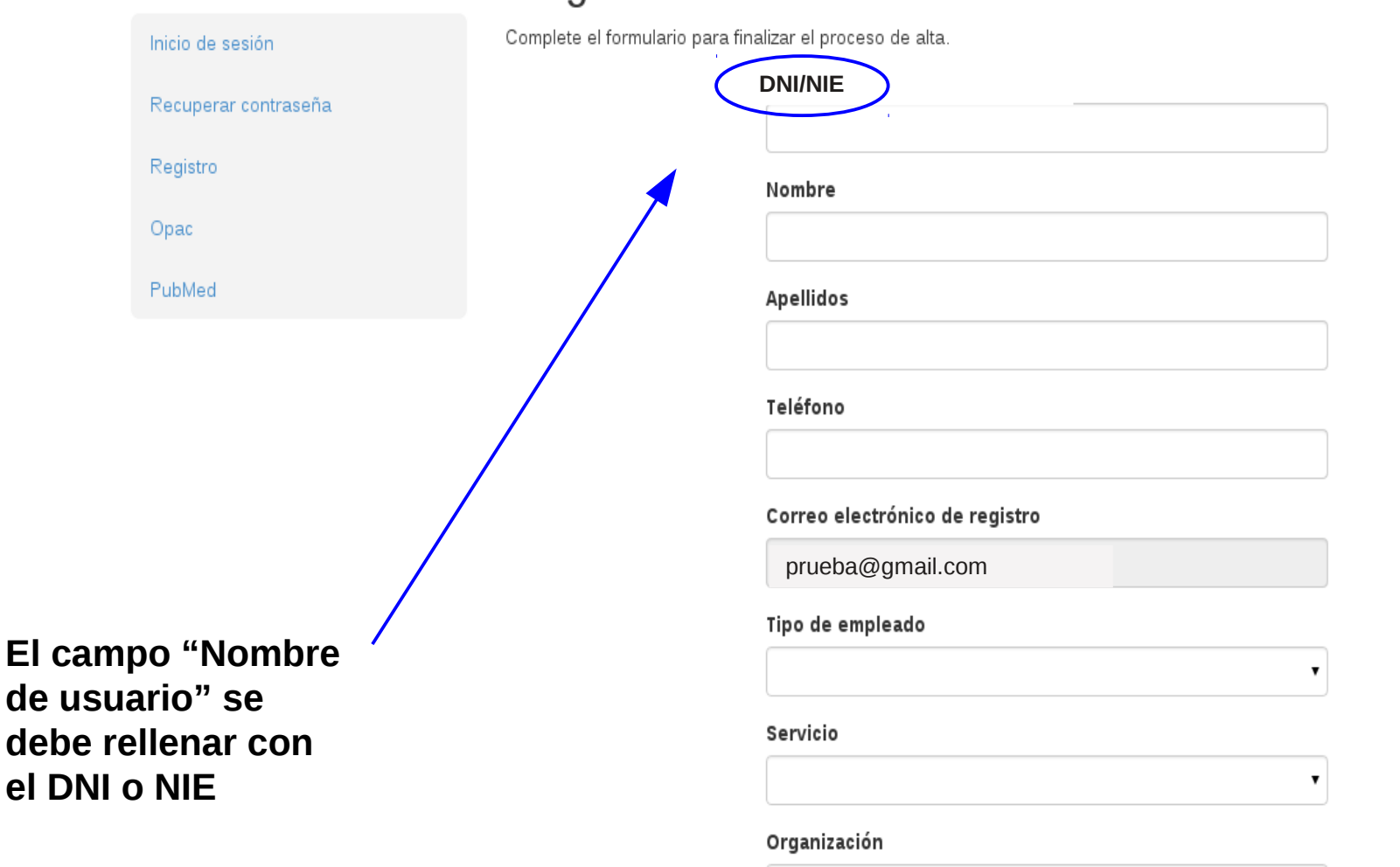

Hospital General Universitari de Castelló

۲

#### Contraseña

Confirmación de contraseña

Cumplimentamos los campos solicitados (sólo es opcional el teléfono). El correo-e debe ser el mismo donde hemos recibido el enlace que hemos incluido en el paso anterior.

Recibiremos otro correo-e indicándonos que nuestro usuario está a la espera de aprobación.

Una vez aprobada la solicitud, recibiremos un nuevo correo-e.

#### Una vez registrados como usuarios en la Biblioteca del Hospital

Tecleamos en el navegador: http://a-helda.c17.es y hacemos click en "Entrar"

| A-HELDA<br>Hospital general de 1                                                                                                    | ELDA                                                                |                       |
|----------------------------------------------------------------------------------------------------|---------------------------------------------------------------------|-----------------------|
|                                                                                                    | AZ Materias Solicitar documento Biblioteca                          |                       |
|                                                                                                    | <ul> <li>Alt</li> </ul>                                             | a de usuario 📀 Entrar |
| Enlaces                                                                                                    | AZ Relación de revistas                                             |                       |
| Public gov<br>Recursos ▲<br>① Up toDate<br>② Cochrane<br>※ Fisterra<br>③ Cuiden<br>③ Journal Citation Report<br>□ Libros Electrónicos | A B C D E F G H I J K L M N O P Q R S T U V V<br>Búsqueda<br>Título | V X Y Z #             |
| Ayuda<br>OPAC<br>• Guía rápida del Opac                                                                                               |                                                                     |                       |

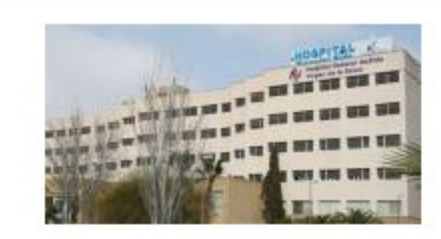

#### ACCESO UNIFICADO A RECURSOS DE BIBLIOTECA

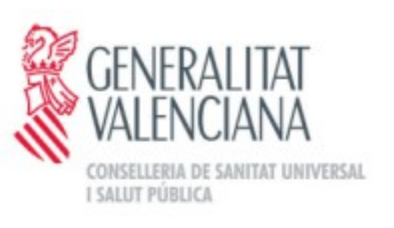

#### Menú

#### Registro

Recuperar contraseña

Mi cuenta

Opac

PubMed

#### Servidor de Autenticación

Una vez que usted se haya identificado correctamente podrá acceder a todos nuestros recursos electrónicos. Si tuviera alguna dificultad respecto al acceso a nuestras revistas, plataformas, bases de datos o servicio de obtención de documentos, no dude en ponerse en contacto con el personal de la Biblioteca responsable de este tema a través del correo papiadmin@a-helda.csinet.es o en el teléfono 966 989 019.

| 00000000X |               |                        | Rellenamos los                |
|-----------|---------------|------------------------|-------------------------------|
| Clave     |               | $\left  \right\rangle$ | campos de DNI y<br>contraseña |
| Clave     |               |                        |                               |
| Inic      | iar sesión    |                        |                               |
| Estado    | Cerrar sesión |                        |                               |
|           |               |                        |                               |

En el caso de que hayamos olvidado nuestra contraseña haremos click en "Recuperar contraseña": en este caso el sistema le solicitará una dirección de correo electrónico. Para poderla recuperar es necesario que el usuario incluya la dirección del correo electrónico que tenga en su ficha de registro.

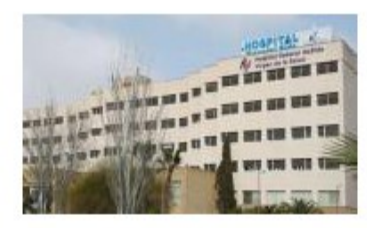

#### ACCESO UNIFICADO A RECURSOS DE BIBLIOTECA

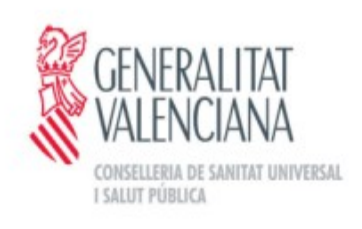

#### Menú

| Registro             |
|----------------------|
| Recuperar contraseña |
| Mi cuenta            |
| Opac                 |
| PubMed               |
|                      |
|                      |
|                      |

Un producto con tecnología  $\mathbf{CSi}$ 

#### Servidor de Autenticación

Una vez que usted se haya identificado correctamente podrá acceder a todos nuestros recursos electrónicos. Si tuviera alguna dificultad respecto al acceso a nuestras revistas, plataformas, bases de datos o servicio de obtención de documentos, no dude en ponerse en contacto con el personal de la Biblioteca responsable de este tema a través del correo papiadmin@a-helda.csinet.es o en el teléfono 966 989 019.

| 00000000 | X             |  |
|----------|---------------|--|
| Clave    |               |  |
| Clave    |               |  |
| Ini      | ciar sesión   |  |
| Estado   | Cerrar sesión |  |
|          |               |  |

| A-HELDA<br>HOSPITAL GENERAL DE                                                                                                    | ELDA                                                                                                    |
|----------------------------------------------------------------------------------------------------|----------------------------------------------------------------------------------------------------|
|                                                                                                    | AZ Materias Solicitar documento Biblioteca                                                                                                    |
| Enlaces                                                                                                    | Alta de usuario SEntrar                                                                                                    |
| Publed.gov<br>Recursos •<br>Up toDate<br>Cochrane<br>Fisterra                                                                                           | A B C D E F G H I J K L M N O P Q R S T U V W X Y Z #<br>Búsqueda<br>Título<br>Kulo<br>Kuo<br>Kulo<br>Kulo |
| <ul> <li>Journal Citation Report</li> <li>Libros Electrónicos</li> <li>Ayuda</li> <li>OPAC         <ul> <li>Guía rápida del Opac</li> </ul> </li> </ul> |                                                                                                    |

Para localizar artículos, la forma más cómoda es a través de PubMed. A través de este enlace podremos ver si el artículo al que queremos acceder se encuentra entre los recursos de la biblioteca, está libre, o en su defecto, podremos solicitarlo al servicio de obtención de documentos a nuestra biblioteca.

| Pub Med any                                                                                                    | PubMod                                                                                                    | 25046200[11                                                                                           | d                                                                                        |                                                                                                    |                                                         |                                                                                                    | arab                                              |
|----------------------------------------------------------------------------------------------------|----------------------------------------------------------------------------------------------------|----------------------------------------------------------------------------------------------------|------------------------------------------------------------------------------------------|----------------------------------------------------------------------------------------------------|---------------------------------------------------------|----------------------------------------------------------------------------------------------------|---------------------------------------------------|
| US National Library of Medicine<br>National Institutes of Health                                                                                | - upivieu                                                                                                    | Create RSS                                                                                            | Create alert                                                                             | Advanced                                                                                            |                                                         | <b>S</b>                                                                                                    | Help                                              |
| Abstract 🗸                                                                                                    |                                                                                                    |                                                                                                    |                                                                                          |                                                                                                    | Send to: 🗸                                              |                                                                                                    |                                                   |
| Am J Obstet Gynecol. 2015 Jan;2                                                                                                    | 212(1):100.e1-7. doi: 10                                                                                        | ).1016/j.ajog.2014.07                                                                                 | 7.026. Epub 2014                                                                         | Jul 18.                                                                                             |                                                         | Full text links ELSEVIER FULL TEXT ARTICLE                                                                                           |                                                   |
| Intrahepatic cholesta<br>with elevated bile aci                                                                                                 | isis of pregnan<br>d levels.                                                                                    | icy: maternal                                                                                         | and fetal o                                                                              | utcomes as                                                                                          | sociated                                                | Localizar en<br>mi Biblioteca                                                                                                    |                                                   |
| Brouwers L <sup>1</sup> , Koster MP <sup>1</sup> , Pag                                                                                          | <u>e-Christiaens GC<sup>1</sup>, K</u>                                                                          | <u>emperman H</u> <sup>2</sup> , <u>Boo</u>                                                           | on J <sup>3</sup> , <u>Evers IM</u> <sup>4</sup>                                         | , <u>Bogte A<sup>5</sup>, Oudijk</u>                                                                | <u>с МА</u> <sup>6</sup> .                              |                                                                                                    |                                                   |
| Author information                                                                                                    |                                                                                                    |                                                                                                    |                                                                                          |                                                                                                    |                                                         | Save items                                                                                                    |                                                   |
| Abstract<br>OBJECTIVE: The primary a<br>outcome and bile acid (BA)<br>pregnancy (ICP). In addition                                              | aim of this study wa<br>levels in pregnancie<br>, correlations betwe                                            | s to investigate th<br>es that were affec<br>een maternal and                                         | ne correlation b<br>ted by intraher<br>fetal BA levels                                   | etween pregnar<br>patic cholestasis<br>were explored.                                               | ncy<br>s of                                             | Add to Favorites                                                                                                    | •                                                 |
| STUDY DESIGN: We cond<br>≥10 µmol/L between Januar<br>group was divided in mild (1<br>outcome measures were sp<br>perinatal death. Univariate a | lucted a retrospectiv<br>y 2005 and August<br>.0-39 µmol/L), mode<br>ontaneous preterm<br>and multivariate logi | ve study that inclu<br>2012 in 3 large h<br>erate (40-99 µmo<br>birth, meconium-<br>stic regression a | ided women wi<br>ospitals in the<br>il/L), and sever<br>stained amnio<br>nalysis was use | th pruritus and E<br>Netherlands. The<br>e (≥100 µmol/L)<br>tic fluid, asphyxia<br>ed to study asso | 3A levels<br>e study<br>ICP. Main<br>a, and<br>ciations | Similar articles<br>The concentrations of bile<br>and eryt [Med Wieku Roz<br>Clinical value of maternal<br>quant [Gynecol Obstet Inv | e acids<br>woj. 2013]<br>bile Acid<br>/est. 2015] |
| RESULTS: A total of 215 w                                                                                                    | erse outcome.<br>Iomen were include                                                                             | d. Gestational ad                                                                                     | e at diagnosis                                                                           | and gestational                                                                                     | age at                                                  | [Clinical analysis of fetal (<br>'honghua Fu Chan Ke Za                                                                              | Zhi. 2011]                                        |
| delivery were significantly lo<br>Spontaneous preterm birth (                                                                                   | wer in the severe, a<br>(19.0%), meconium                                                                       | s compared with<br>-stained fluid (47                                                                 | the mild, ICP (<br>.6%), and perir                                                       | proup (P < .001)<br>natal death (9.5%                                                               | 6) occurred                                             | Review Intrahepatic cho<br>pregnancy: cha [Ann Hep                                                                                   | lestasis of<br>atol. 2002]                        |
| significantly more often in ca<br>spontaneous preterm birth (a                                                                                  | ases with severe ICI<br>adjusted odds ratio                                                                     | P. Higher BA leve<br>[aOR], 1.15; 959                                                                 | ls were associ<br>6 confidence ir                                                        | ated significantl<br>terval [Cl], 1.03-                                                             | y with<br>1.28),                                        | Review Intrahepatic cho<br>pregna [Orphanet J Rare                                                                                   | lestasis of<br>Dis. 2007]                         |
| meconium-stained amniotic<br>1.01-1.57). Maternal BA level                                                                                      | fluid (aOR, 1.15; 95<br>els at diagnosis and                                                                    | 5% CI, 1.06-1.25)<br>d at delivery were                                                               | , and perinatal<br>correlated pos                                                        | death (aOR, 1.2<br>sitively with umbi                                                               | 26; 95% Cl,<br>ilical cord                              | Se                                                                                                    | e reviews                                         |
| DIODU BA IEVEIS (P006 al                                                                                                    | iu .orz, respectivel                                                                                            | y).                                                                                                   |                                                                                          |                                                                                                    |                                                         |                                                                                                    |                                                   |

Ejemplo 1: Una vez tengamos localizado en PubMed el artículo que estamos buscando, hacemos click en el enlace "Localizar en mi biblioteca". En la mayoría de los casos nos llevará al texto completo del artículo

Intrahepatic cholestasis of pregnancy: maternal and fetal outcomes associated with elevated bile acid levels

Presented as an abstract at the 61st Annual Scientific Meeting of the Society for Gynecologic Investigation, Florence, Italy, March 26-29, 2014.

Laura Brouwers, BSc, Maria P.H. Koster, MD, PhD, Godelieve C.M.L. Page-Christiaens, MD, PhD, Hans Kemperman, PhD, Janine Boon, MD, PhD, Inge M. Evers, MD, PhD, Auke Bogte, MD, Martijn A. Oudijk, MD, PhD

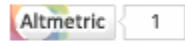

DOI: http://dx.doi.org/10.1016/j.ajog.2014.07.026

👭 f У 🗠 🕂

⊞ Article Info

Abstract Full Text Images References

#### Objective

The primary aim of this study was to investigate the correlation between pregnancy outcome and bile acid (BA) levels in pregnancies that were affected by intrahepatic cholestasis of pregnancy (ICP). In addition, correlations between maternal and fetal BA levels were explored.

#### Study Design

We conducted a retrospective study that included women with pruritus and BA levels ≥10 µmol/L between January 2005 and August 2012 in 3 large hospitals in the Netherlands. The study group was divided in mild

derate (40-99 umol/L), and severe (≥100 umol/L) ICP. Main outo

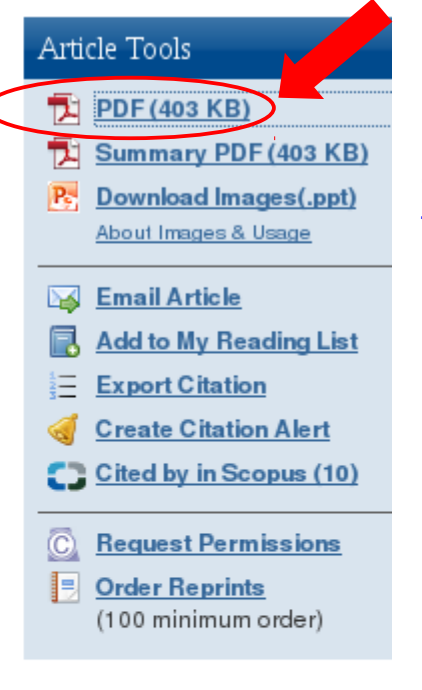

Pinchando aquí podremos descargarnos el texto completo

#### Related Articles

Severe intrahepatic cholestas pregnancy is a risk factor for preeclampsia in singleton and pregnancies

American Journal of Obstetrics Gynecology, Vol. 213, Issue 3

Induction for intrahepatic chol of pregnancy: why we'll never

Ejemplo 2. Una vez localizado el artículo en PubMed haremos click en el enlace "Localizar en mi Biblioteca"

| Publiced.gov<br>US National Library of Medicine<br>National Institutes of Health             | PubMed <b>v</b>                                 | 2393186[uid]<br>Create RSS Create alert                                           | Advanced                                                    |                                                          | Search Search                                                   | Helf                      |
|----------------------------------------------------------------------------------------------|-------------------------------------------------|-----------------------------------------------------------------------------------|-------------------------------------------------------------|----------------------------------------------------------|-----------------------------------------------------------------|---------------------------|
| Abstract -<br>Ann Emerg Med. 1990 Sep;19(9)<br>Aerobic and anaerok<br>Brook I <sup>1</sup> . | ):994-6.<br>Dic microbiology                    | of paronychia.                                                                    |                                                             | Send to: 🗸                                               | Full text links<br>E L S E V I E R<br>FULL-TEXT ARTICLE         | zar en<br>lioteca         |
| Author information                                                                           |                                                 |                                                                                   |                                                             |                                                          | Save items                                                      |                           |
| Abstract                                                                                     |                                                 |                                                                                   |                                                             |                                                          | ☆ Add to Favorites                                              |                           |
| Pus specimens from 28 pa<br>and anaerobic bacteria. An                                       | tients with paronychia<br>aerobic and aerobic o | a of the finger yielded bacteri<br>Irganisms only were isolated                   | ial growth by techniques<br>1 in pure culture in five (1    | for cultivation of aerobic<br>8%) and eight patients     |                                                                 |                           |
| (29%), respectively; mixed                                                                   | aerobic and anaerobi                            | c flora were present in 15 pa<br>paerobic organisms were Gu                       | atients (54%). Seventy-tv<br>ram-positive anaerobic c       | vo isolates were recovered,<br>occi. Bacteroides species | Similar articles                                                |                           |
| and Fusobacterium specie<br>streptococci, Eikenella cor                                      | s. The predominant a<br>rodens, group A beta    | erobic organisms were Stap<br>hemolytic streptococci, alph                        | hylococcus aureus, gam<br>ha-hemolytic streptococ           | ima-hemolytic<br>ci, and Klebsiella                      | Paronychia: a mixed infection.<br>Microbiology and r [J Hand Su | rg Br. 1993               |
| pneumoniae. Candida albic<br>bacteriology of paronychia.                                     | ans was recovered in                            | four cases. This study dem                                                        | onstrates the mixed aer                                     | obic and anaerobic                                       | Microbiology of infected atopic<br>[Int J Dern                  | dermatitis<br>natol. 1996 |
| PMID: 2393186 [PubMed - indexed for MEDLINE] p                                               |                                                 | Aerobic and anaerobic microbiology of<br>periapical : [Oral Microbiol Immunol. 19 |                                                             |                                                          |                                                                 |                           |
| Review R<br>wound infe                                                                       |                                                 |                                                                                   | Review Role of anaerobic bact wound infections. [Rev Infect | eria in bite<br>t Dis. 1984                              |                                                                 |                           |

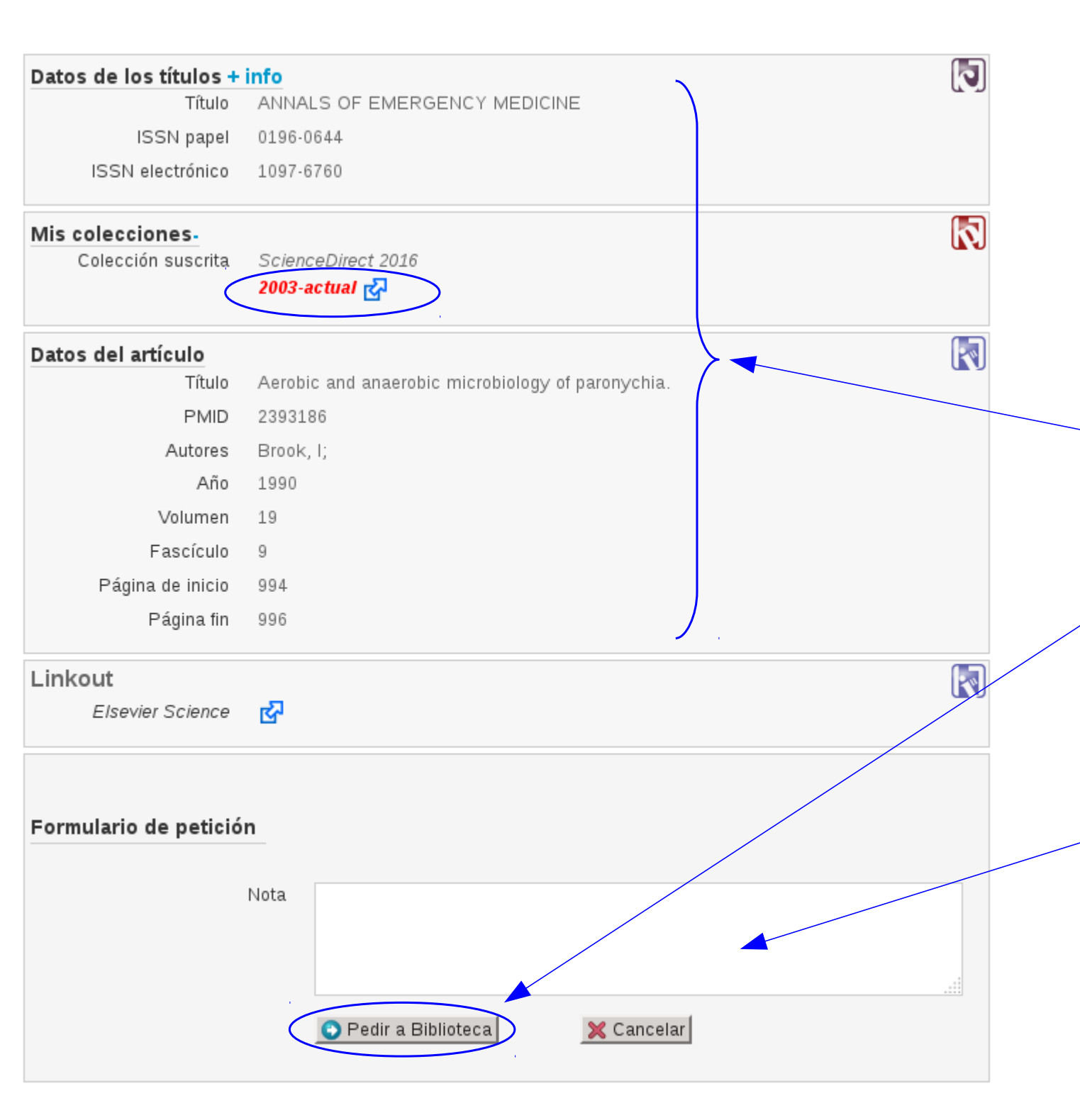

En el caso de que el artículo que estemos buscando <u>no esté entre</u> <u>los recursos de la</u> <u>biblioteca</u> (no se encuentra entre "Mis colecciones" ni en "Colecciones libres), nos aparecerá el formulario de solicitud de artículo con los datos bibliográficos ya cumplimentados

Podremos solicitarlo mediante el servicio de obtención de documentos haciendo click en "Pedir a biblioteca".

El artículo en el que estamos interesados es del año 1990 y nuestra colección sólo es del 2003 en adelante.

Podremos incluir una nota para que la lea el bibliotecario

#### Ejemplo 3:

Una vez tengamos localizado el artículo que estamos buscando, haremos click en el enlace "Localizar en mi Biblioteca"

| Publicational Library of Medicine National Institutes of Health       PubMed       26248756[uid]         Create RSS       Create alert       Advanced                                                                                                    | Search He                                                                                                    |
|----------------------------------------------------------------------------------------------------|----------------------------------------------------------------------------------------------------|
| Abstract - Send to: -                                                                                                    |                                                                                                    |
| Ortop Traumatol Rehabil. 2015 Mar-Apr;17(2):121-6. doi: 10.5604/15093492.1157088.<br>Shoulder Hemiarthroplasty for Trauma: does a Tuberosity Friendly Prosthesis Improve<br>Outcome?                                                                                                    | Full text links<br>Localizar en<br>mi Biblioteca                                                                                                    |
| <u>Killen MC<sup>1</sup>, Lane S<sup>1</sup>, Charalambous CP<sup>1</sup>.</u>                                                                                                    | Save items                                                                                                    |
| Addition information<br>Abstract<br>BACKGROUND: Reported outcomes of shoulder hemiarthroplasty for proximal humeral fractures have been poor due to<br>tuberosity non-union or rotator cuff disruption. Newer designs provide features to allow secure tuberosity apposition and<br>stabilisation. To evaluate the outcomes of a shoulder hemiarthroplasty system with "tuberosity friendly" features in the<br>treatment of multi-fragmentary proximal humeral fractures. | <ul> <li>Add to Favorites</li> <li>✓</li> <li>✓</li></ul> |
| <b>MATERIAL AND METHODS:</b> An analysis of 12 patients undergoing Exactech Equinoxe hemiarthroplasty for proximal<br>humeral fractures over a two year period. Radiological and clinical outcomes were assessed.                                                                                                    | Tuberosity position correlates with fatty<br>infiltration ( ] Shoulder Elbow Surg. 200                                                                                                    |

**RESULTS:** Twelve patients, aged 55 to 84, were examined. Median follow up was 20 months (range 7 to 31). Although tuberosity reduction remained and the tuberosities united radiologically in all cases, 5 patients went on to develop superior migration of the humeral head. The median Oxford shoulder score was 25.7 out of 48 (range 11 to 43).

**CONCLUSIONS:** 1. A trauma hemiarthroplasty system combined with good surgical technique can ensure tuberosity fixation and subsequent union. 2. Superior migration of the prosthesis can still occur due to rotator cuff disruption. 3. The use of reverse shoulder arthroplasty may be more appropriate in elderly patients with multi-fragmentary proximal humeral fractures.

The outcome of hemiarthroplasty for

Review Reverse shoulder arthroplasty for treatment (J Shoulder Elbow Surg. 201

En algunas ocasiones nos indicará que el fichero está disponible a través del repositorio, pinchando en este enlace iremos al texto completo del artículo.

| A-HELDA<br>hospital general de el | DA                                           |                       |                        |                   |                    |             |
|-----------------------------------|----------------------------------------------|-----------------------|------------------------|-------------------|--------------------|-------------|
|                                   | AZ Materias Soli                             | citar documento M     | is peticiones 🔻        | Mi perfil 🔻       | Biblioteca         |             |
|                                   |                                              | Usuario:              | Biblio                 | teca: A-HELDA - H | OSPITAL GENERAL DE | ELDA 🔀salir |
| Enlaces                           | _Catalogo_                                   |                       |                        |                   |                    |             |
| Pub Med.gov                       | Biblioteca <u>+ info</u><br>Nombre - Código: | HOSPITAL GENERAL      | DE ELDA <b>(A-HELI</b> | DA)               |                    | R           |
| Recursos 🔺                        | Teléfono:                                    | 966989019             |                        |                   |                    |             |
| U Up toDate                       | Fax:                                         | 966975148             |                        |                   |                    |             |
| - Eisterra                        | Email Biblioteca:                            | biblioteca_heida@gva. | es                     |                   |                    |             |
| & Cuiden                          | Email Notificación:                          | biblioteca_helda@gva. | es                     |                   |                    |             |
| Journal Citation Report           | Repositorio                                  |                       |                        |                   |                    |             |
| Libros Electrónicos               | Acceso al repositori                         | El fichero está disp  | oonible a través       | de su repos       | itorio. Descarga   | r aquí      |
|                                   | Datos de los títulos +                       | info                  |                        |                   |                    | 5           |
|                                   | Título                                       | ORTOPEDIA, TRAUM      | ATOLOGIA, REHA         | BILITACJA         |                    | G 12        |
|                                   | ISSN papel                                   | 1509-3492             |                        |                   |                    |             |
|                                   | ISSN electrónico                             | 2084-4336             |                        |                   |                    |             |

|                                          | AZ  | Materias Solicitar documento Biblioteca             |
|------------------------------------------|-----|-----------------------------------------------------|
|                                          |     | SAlta de usuario SEntrar                            |
| Enlaces                                  | AZF | lelación de revistas                                |
| Pub Med.gov                              | Α   | B C D E F G H I J K L M N O P Q R S T U V W X Y Z # |
| Recursos .                               | Bús | queda                                               |
| U Up toDate                              |     | Títula                                              |
| O Cochrane                               |     |                                                     |
| 🤣 Fisterra                               |     | <b>Standa</b>                                       |
| Cuiden     Journal Citation Report       |     |                                                     |
| Libros Electrónicos                      |     |                                                     |
| Ayuda                                    |     |                                                     |
| OPAC                                     | -   |                                                     |
| <ul> <li>Guía rápida del Opac</li> </ul> |     |                                                     |

propio Opac de la biblioteca por título, ISSN

O bien, rellenando el formulario de Solicitud de Documentos (por PMId o rellenando el formulario libre)

| Enlaces                                  | Solicitud de documentos                 |
|------------------------------------------|-----------------------------------------|
| Pub Med.gov                              | Petición de artículo Capítulo del libro |
| Recursos .                               | PMID Single Citation Matcher            |
| Up toDate                                | PMID                                    |
| O Cochrane                               | PMID Sugueda                            |
| 😓 Fisterra                               |                                         |
| € Cuiden                                 | Detes del artícula                      |
| Journal Citation Report                  |                                         |
|                                          | Título                                  |
|                                          |                                         |
| Ayuda                                    | PMID                                    |
| OPAC                                     | DOI                                     |
| <ul> <li>Guía rápida del Opac</li> </ul> | Autores                                 |
|                                          | Año Vol. Fascículo Pág. inicio Pág. fin |
|                                          | Titulo de la revista                    |
|                                          | ISSN papel                              |
|                                          | ISSN electrónico                        |
|                                          |                                         |
|                                          | SEnviar KCancelar Desbloquear           |
|                                          |                                         |

También podemos buscar las revistas de nuestra especialidad haciendo click en "Materias"

| A-HELDA<br>hospital general de                                                                                              | ELDA                                                                        |
|----------------------------------------------------------------------------------------------------|-----------------------------------------------------------------------------|
|                                                                                                    | AZ Materias Solicitar documento Biblioteca                                  |
|                                                                                                    | Alta de usuario                                                             |
| Enlaces                                                                                                    | AZ Relación de revistas                                                     |
| Publiced.gov<br>Recursos ▲<br>Up toDate<br>Cochrane<br>Fisterra<br>Cuiden<br>Journal Citation Report<br>Libros Electrónicos | A B C D E F G H I J K L M N O P Q R S T U V W X Y Z #<br>Búsqueda<br>Título |
| Ayuda<br>OPAC<br>Guía rápida del Opac                                                                                       |                                                                             |

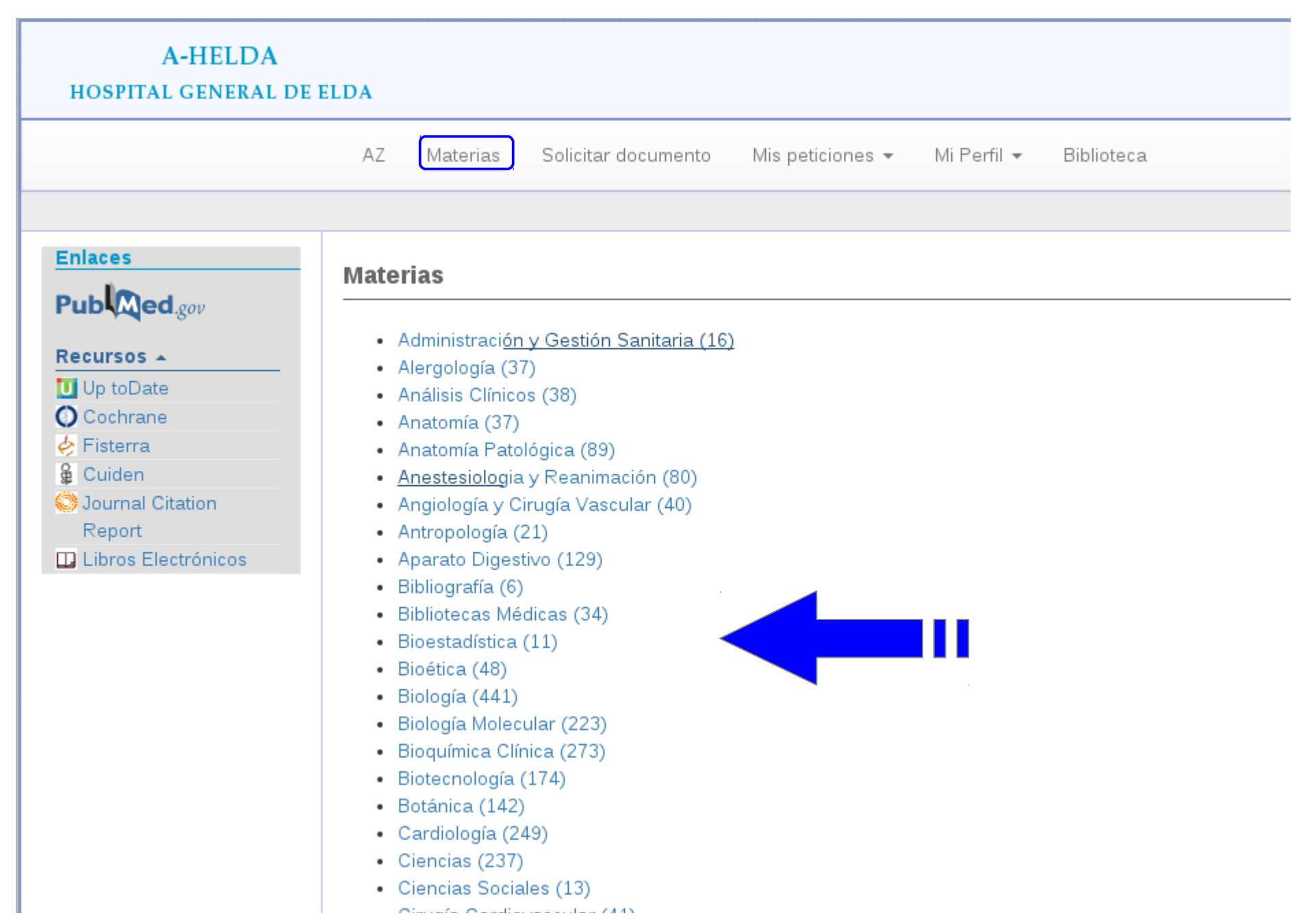

A través de la página del Opac también podemos acceder a los distintos recursos de la biblioteca (UpToDate, Fisterra, Libros electrónicos, etc.) desde el hospital y en remoto desde cualquier otra ubicación

| A-HELDA<br>Hospital general de e                                                                                                    | LDA  |                                         |         |                 |        |
|----------------------------------------------------------------------------------------------------|------|-----------------------------------------|---------|-----------------|--------|
|                                                                                                    | AZ   | Materias Solicitar documento Biblioteca |         |                 |        |
|                                                                                                    |      |                                         |         | Alta de usuario | Entrar |
| Enlaces                                                                                                    | AZ F | lación de revistas                      |         |                 |        |
| Pub Med.gov                                                                                                    | Α    | C D E F G H I J K L M N O P Q R         | ≀ S T U | v w x y         | Z #    |
| Recursos ▲         Up toDate         Cochrane         Fisterra         Cuiden         Journal Citation Report         Libros Electrónicos | Bús  | ueda<br>Título<br>₹Búsqueda             |         |                 |        |
| Ayuda<br>OPAC<br>Guía rápida del Opac                                                                                                    |      |                                         |         |                 |        |